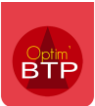

Dans le logiciel BTP Optim'BTP, il est possible de créer des **Bons de retours** afin de retourner des articles en mauvais état ou finalement pas nécessaire.

Cela suppose en amont la saisie d'un bon de livraison, et ils pourront être proposés lors du pointage des factures fournisseurs.

## Création d'un Bon de Retour

La création d'un Bon de retour se fait à partir du Bon de Livraison pointé sur la commande, donc dans le Module Achat/Stock/Bon de retour et « + », il faut sélectionner le bon de livraison qui concernent les articles à renvoyer.

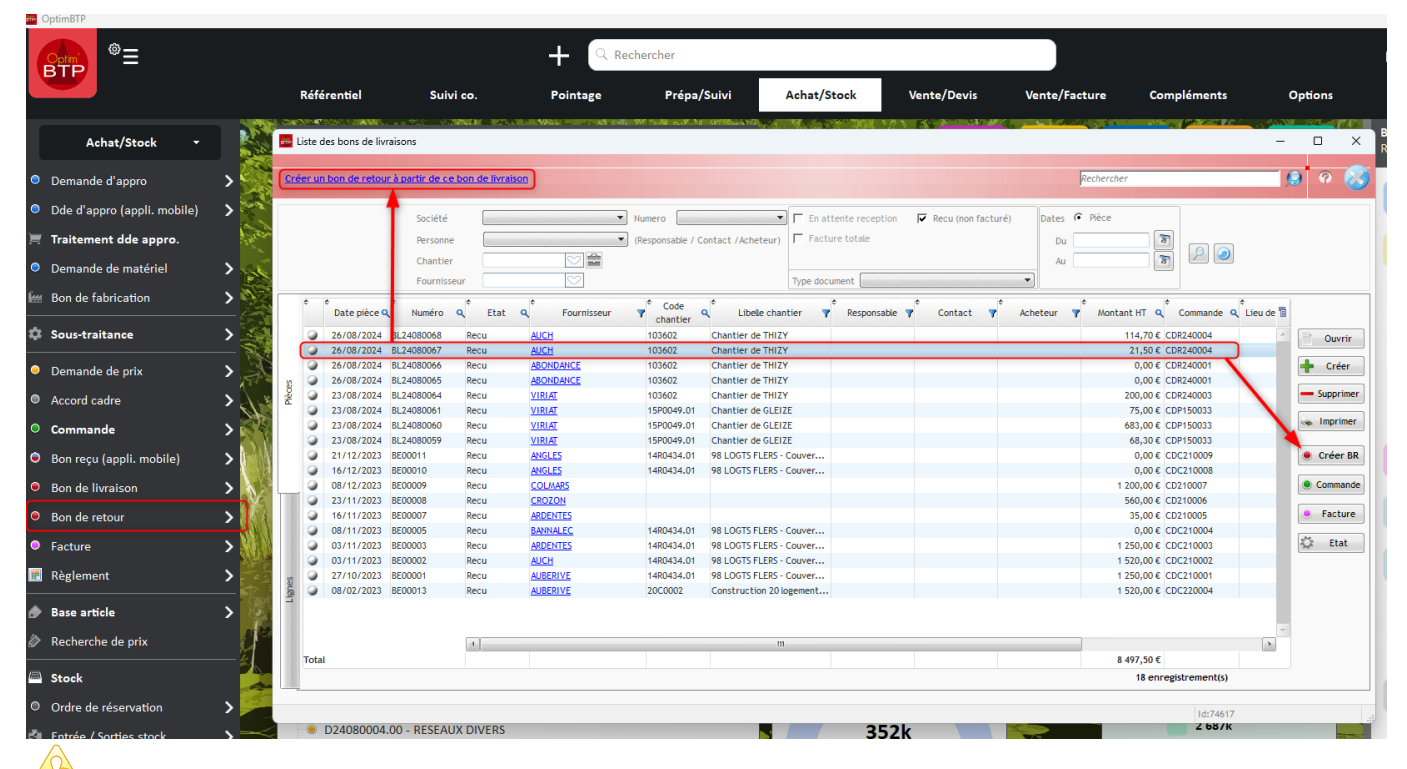

 Attention la commande liée au BL, ayant été envoyée au fournisseur, ne sera jamais modifiée (les articles retournés seront toujours visibles dans la commande).

| Huméro R24080001 Date Z4/08/2024 Reférence bon retour Ref   Commentaire Test BR Deste txx Commentaire Le 26/08/2024, par asuperviseur   étail du bon de retour : Code                                                                                                    | Bon de retour                                          |                             |                         |         |                                 |               |                          |                  |                  | - L               |   |
|----------------------------------------------------------------------------------------------------|--------------------------------------------------------|-----------------------------|-------------------------|---------|---------------------------------|---------------|--------------------------|------------------|------------------|-------------------|---|
| Commentaire Test 8R<br>Poste tvx Le 26/08/2024, par asuperviseur<br>étai du bon de retour :<br>Code e Ref fournisseur Désignation e Unité Code e Qté Mat retourné retourné<br>pri/2CONL68 Sprinkler conventionne Laito U 103602 10,000 21,50 € 9,0000 19,35 €<br>10,000 21,50 € 9,0000 19,35 €                                                                                                    |                                                        | <u>Numéro</u><br>Commande : | BR24080001<br>CDR240004 | D       | ate 26/08/2024<br>u: 26/08/2024 | Fournisseur : | Référence<br><u>AUCH</u> | bon retour BR1   |                  |                   | Ċ |
| Poste tvx Image: Code of the fournisseur of the signation of the signation of the signated of the signation of the signation of th |                                                        | Commentaire                 | Test BR                 |         |                                 |               |                          |                  |                  |                   |   |
| étal du bon de retour :   Code Ref fournisseur   Désignation Unité   Chantier Qté   Livré Tout   retourné retourné   P1/2CONL68 Sprinkler conventionnel Laito U   103602 10,000 21,50 € 9,0000 19,35 €                                                                                                    |                                                        | Poste tvx                   |                         | C       | 2                               |               | Le                       | 26/08/2024, par  | asuperviseur     |                   |   |
| P1/2CONL68   Sprinkler conventionnel Laito   U   103602   10,000   21,50 €   T   9,0000   19,35 €                                                                                                    | tail du bon de retour :<br>Code <b>Q</b> Ref fournisse | eur <b>q</b> De             | ésignation 🔍            | Unité ( | Code q                          | Qté           | ¢ Mnt<br>Livré           | Tout<br>retourné | Qté<br>retournée | * Mnt<br>retourné | ¢ |
|                                                                                                    | 1/2CONL68                                              | Sprinkler co                | nventionnel Laito       | U       | 103602                          | 10,000        | 21,50€                   | Г                | 9,0000           | 19,35€            |   |
| a m (s)                                                                                                    |                                                        |                             |                         |         |                                 |               |                          |                  |                  |                   |   |
|                                                                                                    |                                                        |                             |                         |         |                                 |               |                          |                  |                  |                   |   |
|                                                                                                    |                                                        | 4                           |                         |         | 111                             |               |                          |                  |                  |                   | • |

## Impact du Bon de retour

Les Bons de retour ont le même impact que les bons de livraison :

- Au moment du pointage des factures fournisseurs, il est possible de pointer sur les Bons de retour qui apparaissent en négatif.

|        |                                              |               |                       |               |           |           |                    | Le 07/10/2024, par as | superviseur          |  |  |  |  |  |
|--------|----------------------------------------------|---------------|-----------------------|---------------|-----------|-----------|--------------------|-----------------------|----------------------|--|--|--|--|--|
|        | \$                                           | ¢<br>Numéro   | * Ref.<br>Fournisseur | *<br>Ref. Cde | ¢<br>Etat | ¢<br>Date | *<br>Code Chantier | *<br>Lib. Chantier    | *<br>Reste a facture |  |  |  |  |  |
| >- [   | Con                                          | nmandes (0/2) |                       |               |           |           |                    |                       |                      |  |  |  |  |  |
| -      | 🗸 🗌 Bons de livraison / bons de retour (0/4) |               |                       |               |           |           |                    |                       |                      |  |  |  |  |  |
| ····>· |                                              | BL24100065    | (                     | CDR240009     | Recu      | 01/10/202 | 4 <u>103384</u>    | Chantier de TREGUIER  | 2 100,00 €           |  |  |  |  |  |
| >      |                                              | BR24090001    | (                     | CDR240006     | Recu      | 25/09/202 | 4 <u>103384</u>    | Chantier de TREGUIER  | -3,50 €              |  |  |  |  |  |
| >      |                                              | BR24090002    | (                     | CDR240006     | Recu      | 25/09/202 | 4 <u>103384</u>    | Chantier de TREGUIER  | -43,56€              |  |  |  |  |  |
| >      |                                              | BR24100003    | (                     | CDR240009     | Recu      | 07/10/202 | 4 <u>103384</u>    | Chantier de TREGUIER  | -1 000,00 €          |  |  |  |  |  |
|        | Fact                                         | ure sans com  | mande ni bon d        | e livraison   |           |           |                    |                       |                      |  |  |  |  |  |

- Les Bons de retours sont pris en compte dans les consommations du chantier, et s'il a été choisi de faire un suivi d'analyse sur les factures + BL ou BL, les Bons de Retour seront visibles dans la synthèse et dans les éditions analyses chantier au même titre que les BL.

| Analyse infancieres des chanders |        |                      |                          |                          |                                                            |                    |                          |                                                    |                                                                           |                                |                            | 0        |
|----------------------------------|--------|----------------------|--------------------------|--------------------------|------------------------------------------------------------|--------------------|--------------------------|----------------------------------------------------|---------------------------------------------------------------------------|--------------------------------|----------------------------|----------|
| 25 Arrêtés                       |        |                      |                          |                          |                                                            |                    |                          |                                                    |                                                                           |                                |                            |          |
| Analyse financière des chan      |        | 103602   Chantier de |                          |                          |                                                            |                    |                          |                                                    |                                                                           |                                | ORéinitialiser             | ¢ Actua  |
| Synthèse financière/MC           |        |                      |                          |                          |                                                            |                    |                          |                                                    |                                                                           |                                |                            |          |
| Defectation & America            |        | Prix de revient      | Réalisa                  | tion                     |                                                            |                    |                          | Budget de référ                                    | ence                                                                      | C Prévisi                      | ons à terme                |          |
| revision a terme                 |        | Main d'œuvre         |                          |                          |                                                            | Mai                | n d'œuvre                |                                                    |                                                                           |                                |                            |          |
| 🖬 « The original »               |        | Type de salarié      | Nb d'heure Mt débour     | sé <sup>®</sup> Coef. FG | Mt prix revient T                                          | x. Moy.            | Type de sa               | larié <sup>®</sup> Nb d'h                          | eure <sup>©</sup> Mt déboursé <sup>©</sup>                                | Coef. FG                       | Mt prix revient            | Tx. Moye |
| Affinez votre recherche          |        |                      |                          |                          |                                                            |                    |                          |                                                    |                                                                           |                                |                            |          |
| O Société                        |        |                      |                          |                          |                                                            |                    |                          |                                                    |                                                                           |                                |                            |          |
| ⊖ Période                        |        |                      |                          |                          |                                                            |                    |                          |                                                    |                                                                           |                                |                            |          |
| O Secteur                        |        |                      |                          |                          |                                                            |                    |                          |                                                    |                                                                           |                                |                            |          |
| O Chargé Aff.                    |        |                      |                          |                          |                                                            |                    |                          |                                                    |                                                                           |                                |                            |          |
| ○ Conduct. Tvx                   |        |                      | 0,00                     | 0,00€ 0,000              | 0,00 €                                                     | 0,00               |                          |                                                    | 0,00 0,00€                                                                | 0,000                          | 0,00 €                     | 0,       |
| O Affaire                        |        | Consommation         | C Commandes fournisseurs | (                        | Factures (+BL non fact.)                                   | Con                | sommation                |                                                    |                                                                           |                                |                            |          |
| Chantion                         | ~      | Type d'article       | Montant déboursé         | Coef. FG                 | Consultation de la saisie de                               | es consommations   |                          |                                                    |                                                                           |                                |                            | - 8      |
|                                  |        | Matériaux            | 51                       | 1,43€ 1,050              | Immession                                                  |                    |                          |                                                    |                                                                           |                                | Ø                          |          |
| 103602   Chantier d              | THIZY  |                      |                          |                          |                                                            |                    |                          |                                                    |                                                                           |                                |                            |          |
| 20C0002   Construct              | on 20  |                      |                          |                          | Data Tuna mar                                              | ¢<br>Tierr (Origin | egc <sup>®</sup> Chantie | er Chantier                                        | ¢ Article                                                                 | 0 Oté Prix unitaire            | e Montant O II O M         | Dat 🚌    |
| 24L0002   Projet bar             | lage   |                      |                          |                          |                                                            | The short gain     | ier: code                | libelé                                             |                                                                           | Que mix annune                 | montant q 0. q m           | règle "  |
| 18C0001.01   ELVEN               | - /6 I |                      |                          |                          | 23/08/2024 Facture<br>26/08/2024 Bon de livraison          | Fournisseur de VI  | R F. 103602              | Chantier <u>FAC24080013</u><br>Chantier BL24080065 | Applo bancheur                                                            | 10,00 10,00 €                  | 100,00 € U E<br>0,00 € U E | ^        |
| 14A0584.01   Chanti              | erde   |                      |                          |                          | 26/08/2024 Bon de livraison                                | Fournisseur de A   | F. 103602                | Chantier BL24080066                                | Canalisation béton diamètre 1000 mm                                       | 0,00 147,29 €                  | 0,00 € U E                 |          |
| 113339.01   22 LOG               | S - M  |                      |                          |                          | 26/08/2024 Facture                                         | Fournisseur de AB  | 1. 103602                | Chantier FAC24080014                               | Canalisation béton diamètre 1000 mm                                       | 2,00 147,29 €                  | 294,58 € U E               |          |
| 103384   Chantier de             |        |                      |                          |                          | 26/08/2024 Bon de livraison<br>26/08/2024 Bon de livraison | Fournisseur de Al  | ICH F. 103602            | Chantier BL24080067                                | Sprinkler conventionnel Laiton Ø 1/2 .<br>Armoire vide pour 24 spklinkers | . 10,00 2,15 €<br>5.00 20.79 € | 21,50 € U E                | - 11     |
| 19G0002   Construct              |        |                      |                          |                          | 26/08/2024 Bon de livraison                                | Fournisseur de AL  | ICH F., 103602           | Chant BL24080068                                   | Sprinkler conventionnel Laiton Ø 1/2.                                     | . 5,00 2,15€                   | 10,75 € U E                |          |
| 24C0001   test fonbo             |        |                      |                          |                          | 26/08/2024 Bon de livraison                                | Fournisseur de AL  | ICH F., 103602           | Chantier <u>BR24080001</u>                         | Sprinkler conventionnel Laiton Ø 1/2.                                     | 9,00 2,15€                     | -19,35 € U S               |          |
| 14R0434.01   98 LOC              |        |                      |                          |                          |                                                            |                    |                          |                                                    |                                                                           |                                |                            |          |
|                                  | •      |                      | 51                       | ,43 € 1,050              |                                                            |                    |                          |                                                    |                                                                           |                                |                            |          |
| O Arrêté                         |        | Total réalisation    | 51                       | ,43 € 1,050              |                                                            |                    |                          |                                                    |                                                                           |                                |                            | >        |
| O Affichage                      | ~      |                      |                          |                          |                                                            |                    |                          |                                                    |                                                                           |                                |                            | •        |
| o rancinge                       |        | Prix de vente        | Frank                    |                          | -                                                          |                    |                          |                                                    |                                                                           |                                |                            |          |
|                                  |        | NIE                  | Factu                    | Manhant                  |                                                            |                    |                          |                                                    |                                                                           |                                |                            |          |
|                                  |        | D/ h i               |                          | C (U/L (DD)              |                                                            |                    |                          |                                                    |                                                                           |                                |                            |          |
|                                  |        | Resultat             | -537,00 €                | Coer(vte/PR)             | -                                                          |                    |                          |                                                    |                                                                           |                                |                            |          |
|                                  |        | Montant règlé        | 0,00€                    | Reste à règler           |                                                            |                    |                          |                                                    |                                                                           |                                |                            |          |
| X Effacer tout                   |        |                      |                          |                          |                                                            |                    |                          |                                                    |                                                                           |                                |                            | v        |
|                                  |        |                      |                          |                          | Total                                                      |                    |                          |                                                    |                                                                           |                                | 511.43 €                   |          |
|                                  |        |                      |                          |                          | -                                                          |                    |                          |                                                    |                                                                           |                                |                            |          |